12

Liberté Égalité Fraternité

ACADÉMIE **DE RENNES** 

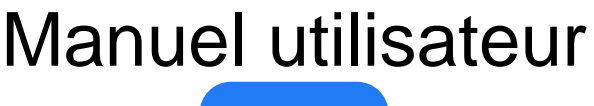

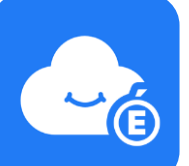

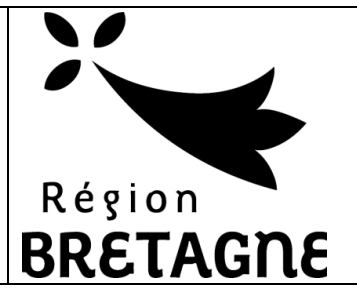

# **Espace Numérique Personnel** MyToutatice Version du 01 juin 2022

# **Exporter** mon espace MyToutatice Sommaire

| ١.  | Pou | rquoi exporter ou déménager son espace MyToutatice ? |   |
|-----|-----|------------------------------------------------------|---|
| â   | a.  | Exporter votre espace personnel MyToutatice          | 2 |
| k   | ).  | Déménager votre espace personnel MyToutatice         | 2 |
| II. | Exp | oorter mon Espace MyToutatice3                       |   |
| â   | a.  | Demander l'export de mes données                     | 3 |
| k   | ).  | Télécharger mes données                              | 3 |
| (   | ).  | Récupérer mes données                                | 4 |
| C   | d.  | Supprimer votre compte                               | 4 |

# I. Pourquoi exporter ou déménager son espace MyToutatice ?

Pour accéder à votre espace MyToutatice, vous devez posséder un compte d'accès à Toutatice valide.

Lorsque votre accès à **Toutatice** ne sera plus actif (départ en retraite, changement d'académie, poursuite dans l'enseignement supérieur ou dans un établissement privé, …), vous n'aurez plus accès à **MyToutatice**. Vous devez donc anticiper cette échéance pour récupérer l'ensemble de vos données. Pour cela, deux solutions s'offrent à vous : **exporter** ou **déménager** votre espace **MyToutatice**.

### a. Exporter votre espace personnel MyToutatice

Vous pouvez récupérer l'ensemble des données et fichiers présents dans votre espace sous forme d'archives à télécharger. Vous pourrez par la suite si vous le souhaitez déposer tous vos fichiers sur votre ordinateur ou sur un autre espace de cloud.

**Remarque** : Il faudra dans ce cas penser à supprimer votre espace MyToutatice après avoir récupérer vos données.

## b. Déménager votre espace personnel MyToutatice

Vous pouvez déménager ou déplacer l'ensemble de vos données et fichiers présents dans votre espace (fichiers, contacts, connecteurs, partage, coffre-fort de mots de passe, …) vers un nouvel espace dont l'accès se fera directement avec une adresse de messagerie sans avoir à passer par Toutatice.

Ce déménagement aura également pour conséquence la perte de fonctionnalités uniquement proposées dans le contexte académique comme l'alimentation automatique des contacts, la possibilité d'éditer ou de créer des documents bureautiques directement depuis le Drive, ...

Ce déménagement permet tout de même de conserver un grand nombre de fonctionnalités liées à l'utilisation de la solution Open Source Cozy (cloud, applications, connecteurs, ...).

**Remarque** : A l'issue du processus de déménagement, votre espace personnel MyToutatice sera automatiquement supprimé et vous ne pourrez plus y accéder.

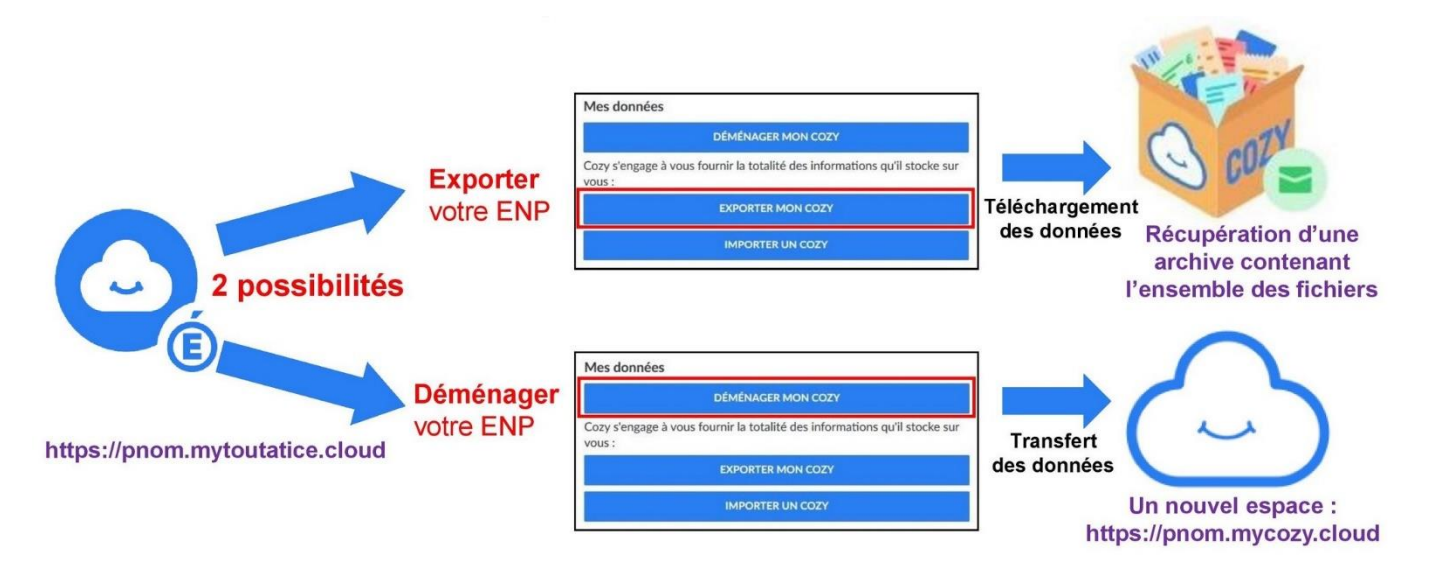

Espace Numérique Personnel MyToutatice

# II. Exporter mon Espace MyToutatice

Les éléments permettant d'exporter son espace **MyToutatice** sont totalement intégrés à la solution. Voici les différentes étapes permettant d'exporter son espace.

# a. Demander l'export de mes données

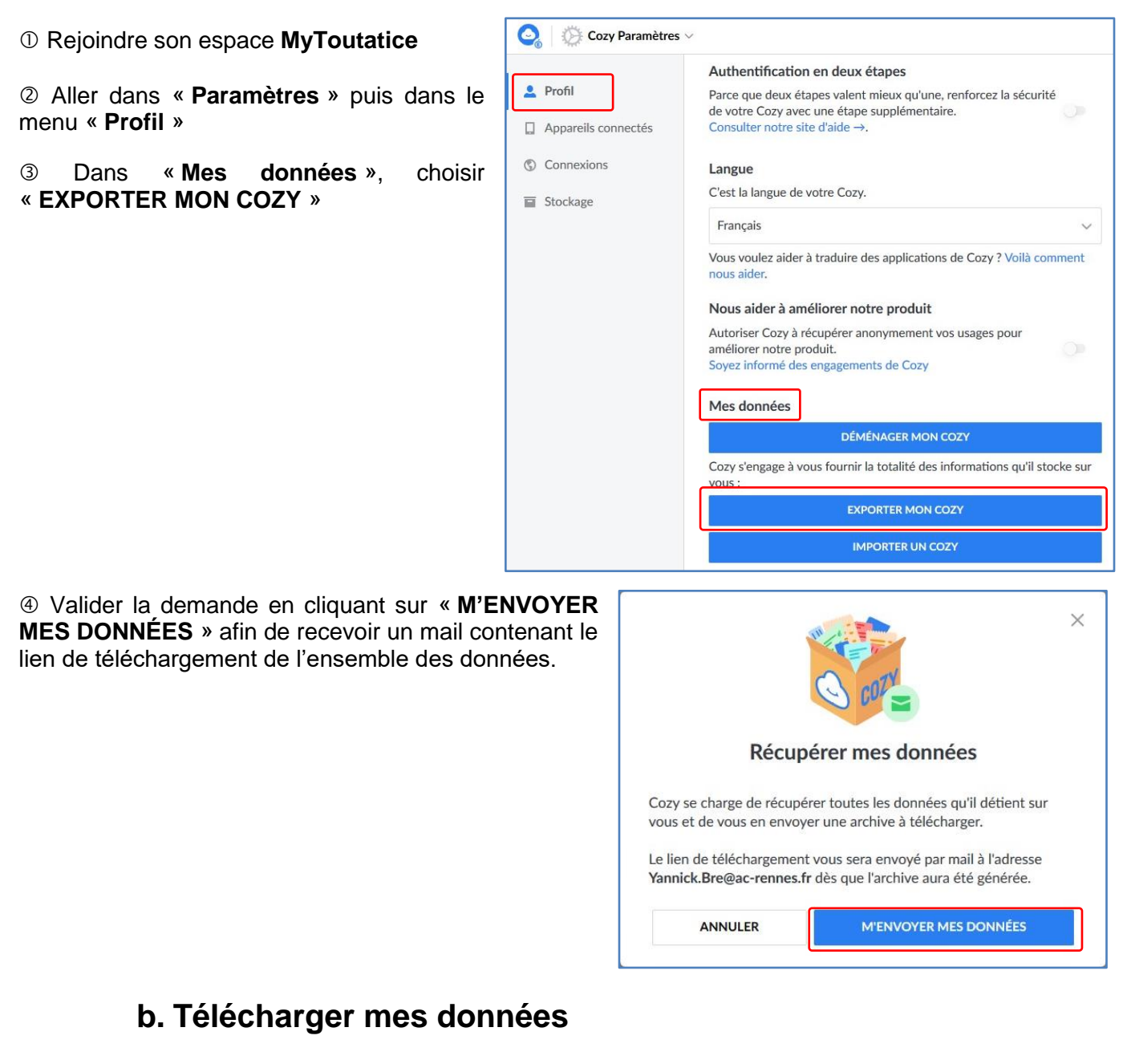

① Vous recevrez un message de la part de Cozy Cloud (hébergeur de nos espaces MyToutatice) contenant le lien permettant de « télécharger vos données ».

| 🙎 Adresses 🛛 🛇 Étiquette 🛩 🍞 Filtre rapide |    |                | 🕈 Répon | ndre  | 🍤 Rép. à tous |
|--------------------------------------------|----|----------------|---------|-------|---------------|
| ኑ 🖈 🕘 Sujet                                | 90 | Correspondants | 6       | Date  |               |
| Téléchargement de vos données              | 0  | My Cozy        | 6       | 15:09 | -             |

#### Espace Numérique Personnel MyToutatice

**Remarque** : si le message n'apparait pas, n'hésitez pas à vérifier dans les spams. Le message provient de l'adresse de messagerie « noreply@mycozy.cloud »

|                                                                                                    | 🗿 mon cozy                                                                                                    |  |  |  |  |
|----------------------------------------------------------------------------------------------------|----------------------------------------------------------------------------------------------------|--|--|--|--|
| ② Cliquer sur le lien « TÉLÉCHARGER VOS<br>DONNÉES ». Vous serez renvoyés sur votre espace<br>MyToutatice                   | L TÉLÉGHARGEMENT DE VOS DONNÉES                                                                                                    |  |  |  |  |
|                                                                                                    | Bonjour 💬 🖏<br>Vous avez demandé à recevoir une copie de la totalité des données que pous détenons sur vous                                                                              |  |  |  |  |
|                                                                                                    | Vous avez demande a recevoir dire copie de la totante des donnees que nous detenoirs sur vous.<br>Vous pouvez la télécharger en cliquant sur ce lien.                                    |  |  |  |  |
|                                                                                                    | TÉLÉCHARGER VOS DONNÉES                                                                                                    |  |  |  |  |
|                                                                                                    | Le lien de téléchargement de votre Cozy est le sulvant : https://yim_actificgs.myiositation.cloud/#/express<br>Anne BoutherRGweithQOWM1ZMUDyUTGaRDoyTW1Wb3UUWTFaamhefTURNMEsyTachion.com |  |  |  |  |
|                                                                                                    | C . C rumytoutatice.cloud                                                                                                    |  |  |  |  |
|                                                                                                    | Cozy Cloud héberge votre domicile numérique, Cozy                                                                                                    |  |  |  |  |
|                                                                                                    | Hébergé en France * Respectueux de votre vie privée * Sécurisé                                                                                                    |  |  |  |  |
|                                                                                                    | Blog de Cozy Cloud   Aide et support                                                                                                    |  |  |  |  |
| ③ Suivant le nombre de parties, cliquer sur les différentes<br>parties pour les télécharger : « Télécharger (partie 0) » et | Télécharger mes données ×                                                                                                    |  |  |  |  |
| « Télécharger (partie 1) ».                                                                                                 | Voici vos données disponibles de Cozy :<br>Télécharger (partie 0) ↓ Télécharger (partie 1) ↓                                                                                             |  |  |  |  |

**Remarque** : en fonction du débit de votre connexion Internet, le temps de téléchargement pourra être plus ou moins long. La taille des fichiers à télécharger ne pourra pas dépasser 5 Go, ce qui correspond à la capacité maximale du stockage de votre espace MyToutatice.

#### c. Récupérer mes données

① Pour retrouver vos fichiers d'origine, vous devez **décompresser les fichiers d'archives** avec un logiciel tel que « 7-Zip ». Les fichiers d'un même répertoire peuvent se retrouver répartis dans plusieurs archives si votre espace contient beaucoup de données, c'est-à-dire si le stockage est supérieur à 2 Go.

| ouverture de iviy        |                                                       | > |
|--------------------------|-------------------------------------------------------|---|
| Vous avez choisi d'      | ouvrir :                                              |   |
| 🖾 My                     |                                                       |   |
| qui est un fic           | hier de type : zip Archive                            |   |
| à partir de : h          | ttps://+mytoutatice.cloud                             |   |
| Que doit faire Fire      | fox avec ce fichier ? 7-7in File Manager (nar défaut) |   |
|                          | , Lip i lie manager (par deread)                      |   |
| O Enregistrer le         | fichier                                               |   |
| © <u>E</u> nregistrer le | e fichier                                             |   |

#### d. Supprimer votre compte

Une fois vos données récupérées, il vous est fortement conseillé de **supprimer définitivement votre espace MyToutatice**. Cette opération est irréversible et les données sont définitivement supprimées.

| Suppression du compte                                                |
|----------------------------------------------------------------------|
| Vous pouvez supprimer votre Cozy à tout moment. Attention, une fois  |
| votre compte supprimé, vos données seront également supprimées, nous |
| ne pourrons pas vous les renvoyer.                                   |
|                                                                      |

SUPPRIMER MON COMPTE